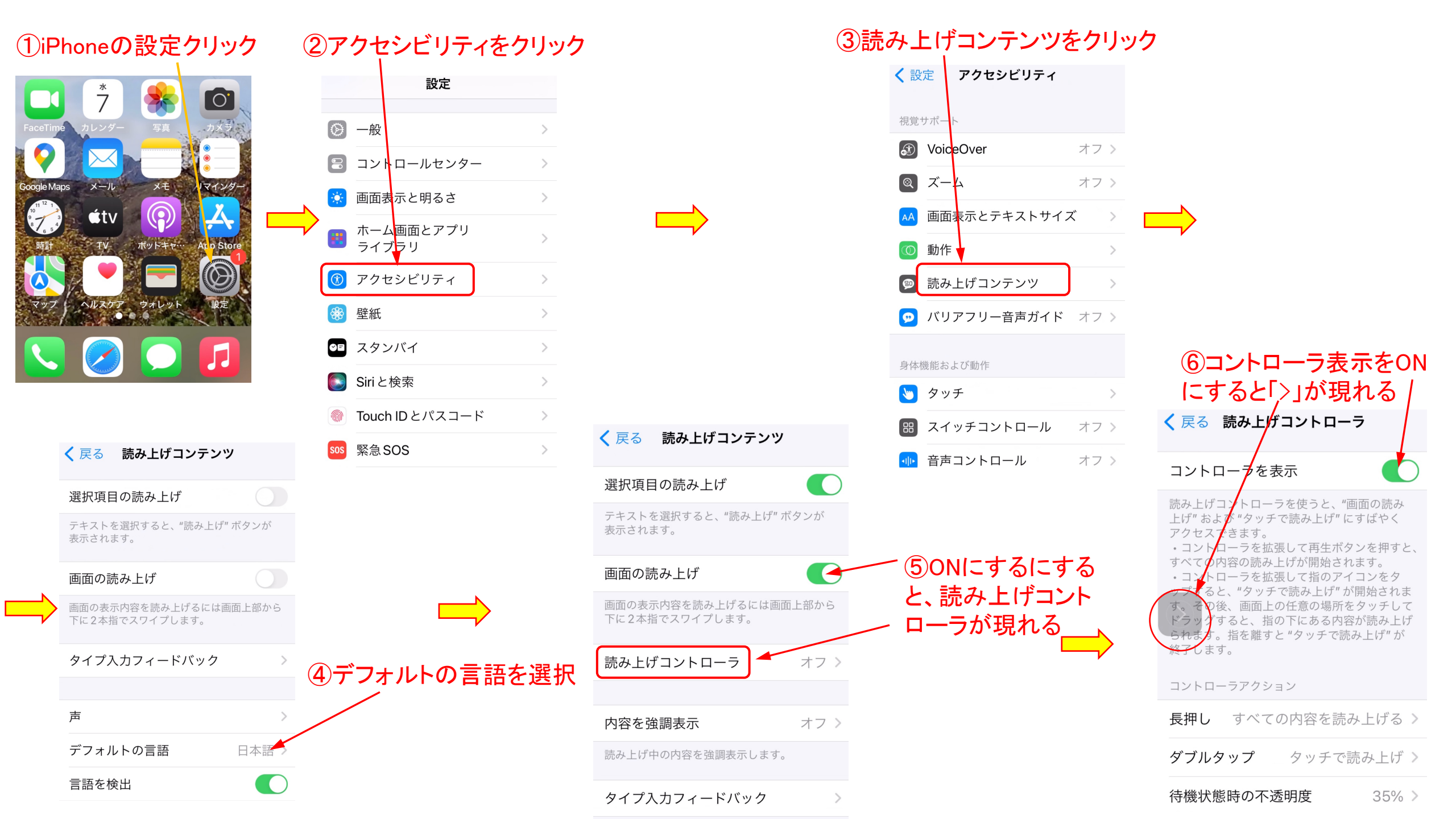

## ⑦例えば、kindleの電子書籍を 開けてみます

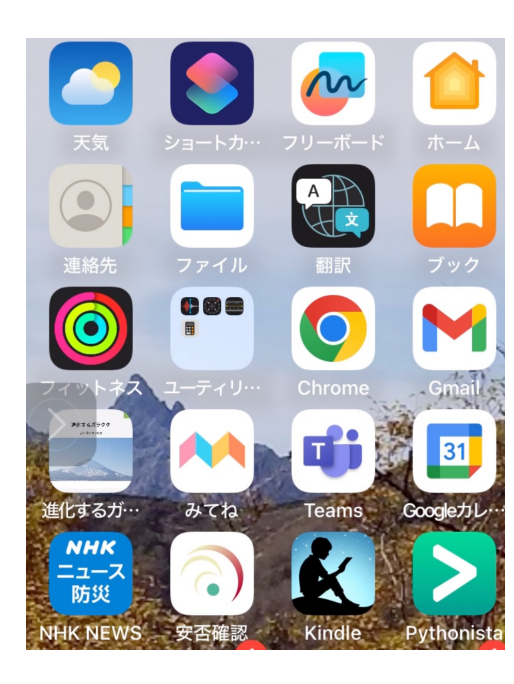

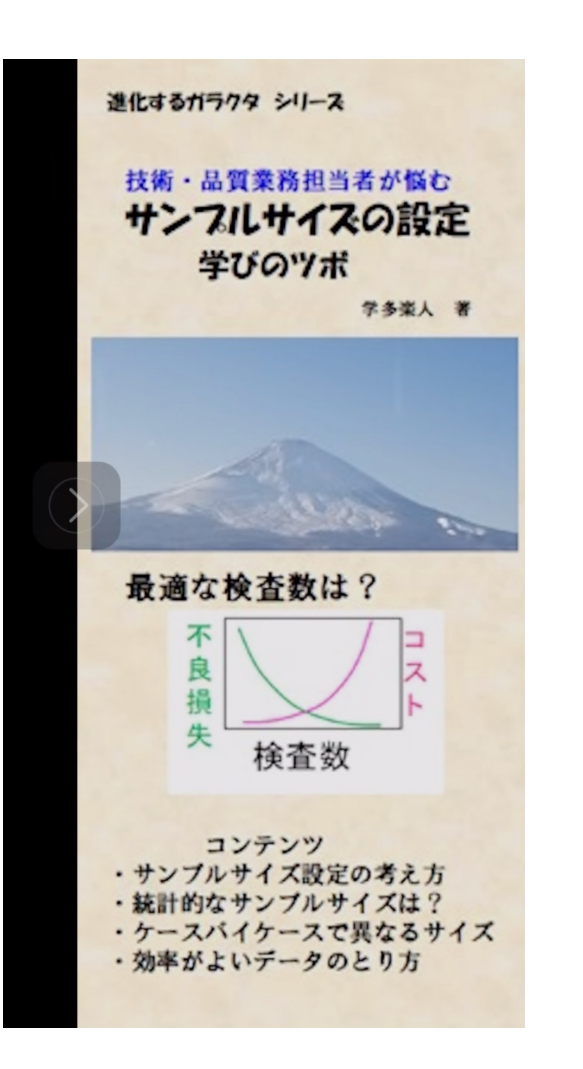

⑧「>」の部分をクリックするとコントロール画面が表示

1%

→ トボタンを押すと読み上げ開始します 指ボタンを押して後に、読み上げしたい箇所をクリックする とそこから読み出します

技術・品質業務担当 者が悩む サンプリ ングサイズ設定 学 びのツボ

## はじめに

私の会社人生の前半は、医療機器・医 薬品製造メーカーの研究開発、後半は品 質部門に所属していました。業務遂行し

読書の速さを測定中

技術・品質業務担当 者が悩む サンプリ

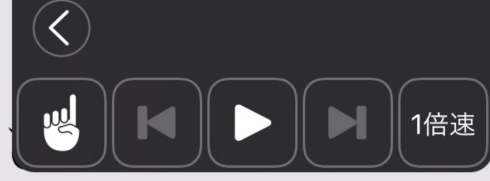

## はじめに

私の会社人生の前半は、医療機器・医 薬品製造メーカーの研究開発、後半は品 質部門に所属していました。業務遂行し

読書の速さを測定中

1%